### **QRC: CSM CONFIGURABLE WORKSPACE**

DLA is leveraging **ServiceNow's CSM Configurable Workspace** as a consolidated space for capturing customer interactions and creating personalized lists to track interactions and cases for accounts you support.

#### Access CSM Configurable Workspace

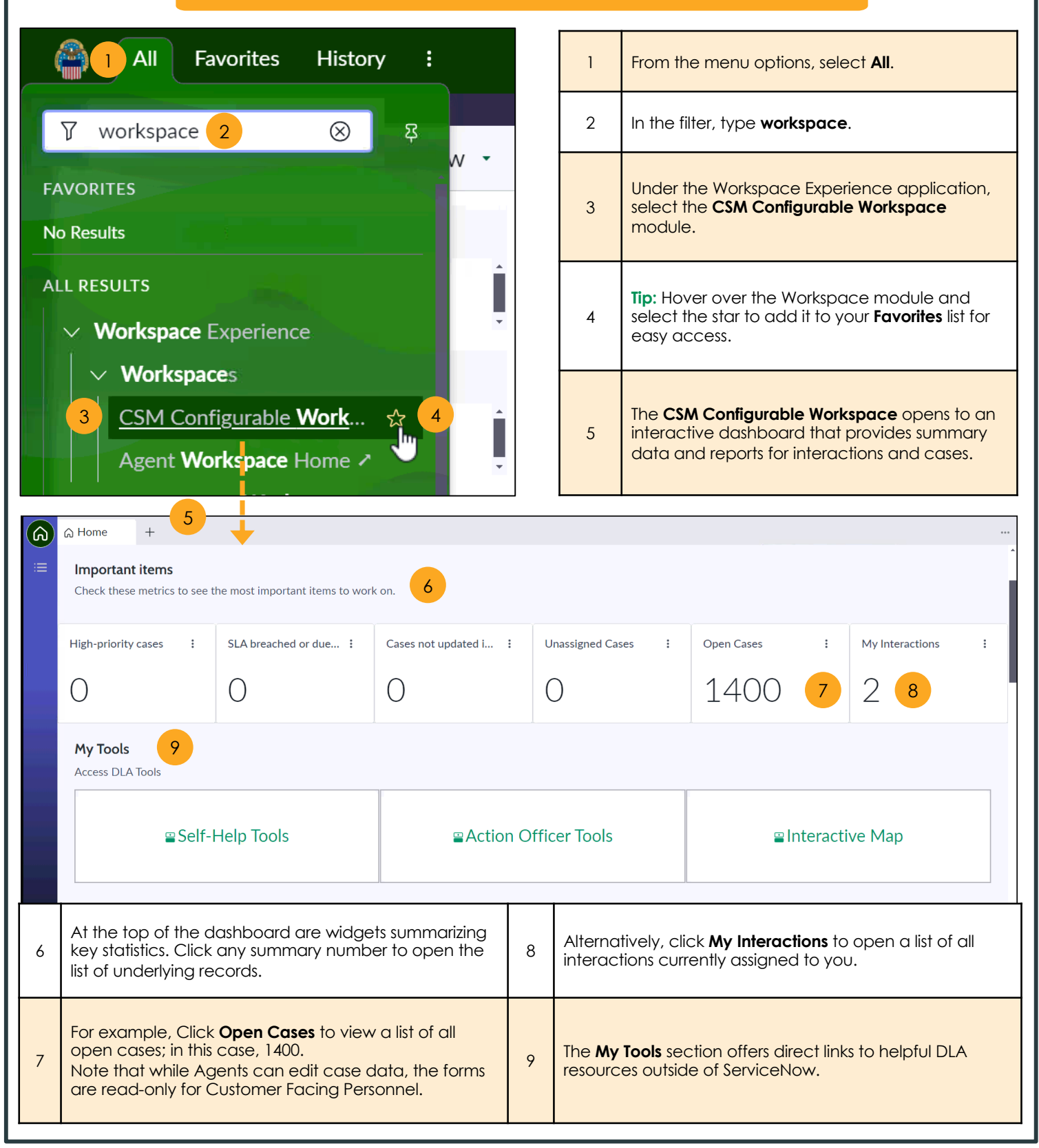

document.

### **QRC: CSM CONFIGURABLE WORKSPACE**

### CSM Configurable Workspace (continued)

| Interactions                                                                                                    |                                                                                                    |                                                                                                    |                                                               |                                                                                                    |                                                                                                    |                                                                                             |                 |
|----------------------------------------------------------------------------------------------------|----------------------------------------------------------------------------------------------------|----------------------------------------------------------------------------------------------------|---------------------------------------------------------------|----------------------------------------------------------------------------------------------------|----------------------------------------------------------------------------------------------------|---------------------------------------------------------------------------------------------|-----------------|
|                                                                                                    |                                                                                                    |                                                                                                    |                                                               |                                                                                                    |                                                                                                    |                                                                                             |                 |
| Track interactions by s                                                                                                    | tate and view the interactions a                                                                                                    | ssigned to you.                                                                                                    |                                                               |                                                                                                    |                                                                                                    |                                                                                             |                 |
| Interactions by                                                                                                    | State                                                                                                    | Below My T                                                                                                    | ools are                                                      | e additional widge                                                                                                    | ets including a                                                                                                    |                                                                                             |                 |
| 300000 —                                                                                                    |                                                                                                    | graph of int                                                                                                    | teractic                                                      | ons by <b>State</b> , intero                                                                                                    | ictions assigne                                                                                                    | d                                                                                           |                 |
| 250000                                                                                                    |                                                                                                    | to you, and                                                                                                    | i case-r                                                      | elated lists for Age                                                                                                    | ents.                                                                                                    |                                                                                             |                 |
| 200000                                                                                                    |                                                                                                    |                                                                                                    |                                                               |                                                                                                    |                                                                                                    |                                                                                             |                 |
| 150000                                                                                                    |                                                                                                    |                                                                                                    |                                                               |                                                                                                    |                                                                                                    |                                                                                             |                 |
| 100000                                                                                                    |                                                                                                    |                                                                                                    |                                                               |                                                                                                    |                                                                                                    |                                                                                             |                 |
| 50000 -                                                                                                    |                                                                                                    |                                                                                                    |                                                               |                                                                                                    |                                                                                                    |                                                                                             |                 |
| 0                                                                                                    |                                                                                                    |                                                                                                    |                                                               |                                                                                                    |                                                                                                    |                                                                                             |                 |
| Close                                                                                                    | d Complete                                                                                                    | New Work in Progress                                                                                                    | Closed Aban                                                   | idoned Action requeste                                                                                                    | ed false                                                                                                    |                                                                                             | Follow-up       |
|                                                                                                    | Closed Complete                                                                                                    | New Work in Progress                                                                                                    |                                                               | ned Action requested fa                                                                                                    | Follo                                                                                                    | v-up                                                                                        |                 |
| My active intera                                                                                                    | ctions 2                                                                                                    |                                                                                                    |                                                               |                                                                                                    |                                                                                                    |                                                                                             |                 |
| Number -                                                                                                    | Opened                                                                                                    | Short description                                                                                                    | Email                                                         |                                                                                                    | State                                                                                                    | Turno                                                                                       | Assignment grou |
| Number +                                                                                                    | Opened                                                                                                    | RE: ESD INQUIRY - REQ                                                                                                    | Lillan                                                        |                                                                                                    | State                                                                                                    | Type                                                                                        | Assignment gro  |
| IMS0362939                                                                                                    | 06-28-2024 10:15:04                                                                                                    | #95710241650403/SPE4A7-24-F-CV70                                                                                                    | 1                                                             |                                                                                                    | Work in Progress                                                                                                    | Email                                                                                       | SVC DLA CIC     |
| IMS0359256                                                                                                    | 06-21-2024 11:59:38                                                                                                    | (CUI) SAR:W80BTZ41590111                                                                                                    |                                                               |                                                                                                    | Work in Progress                                                                                                    | Fedmall                                                                                     | SVC DLA CIC     |
|                                                                                                    |                                                                                                    |                                                                                                    |                                                               |                                                                                                    |                                                                                                    |                                                                                             |                 |
| ≡ List                                                                                                    | 2 066242                                                                                                    | X 5 MS0373064 - a × Close 5 MS0373064 - a                                                                                                    | CS1057                                                        | '019 ×   +                                                                                                    |                                                                                                    |                                                                                             |                 |
| Lists                                                                                                    | My Lists                                                                                                    | Cases - All 1527                                                                                                    |                                                               | 2                                                                                                    |                                                                                                    | 27                                                                                          | Edit Ex         |
|                                                                                                    |                                                                                                    | Last refreshed just now                                                                                                    | -                                                             |                                                                                                    |                                                                                                    |                                                                                             |                 |
| ✓ Cases                                                                                                    |                                                                                                    |                                                                                                    | <u> </u>                                                      |                                                                                                    |                                                                                                    |                                                                                             |                 |
|                                                                                                    |                                                                                                    | Number                                                                                                    | Short                                                         |                                                                                                    | Pemember                                                                                                    | Caro                                                                                        |                 |
| 3 All                                                                                                    |                                                                                                    | Number                                                                                                    | Short o                                                       |                                                                                                    | Remember:<br>records are                                                                                                    | Case<br>read-or                                                                             | nly             |
| 3 All                                                                                                    | ions                                                                                                    | CS1057019                                                                                                    | Short (<br>(CUI) S.<br>15600                                  | AR:FB                                                                                                    | Remember:<br>records are<br>for Custome<br>Personnel                                                                                             | Case<br>read-or<br>r Facing                                                                 | nly<br>G s LGRS |
| 3 All<br>V Interact<br>4 All In                                                                                                    | ions<br>nteractions                                                                                                    | Number           6         CS1057019                                                                                                    | Short (<br>(CUI) S.<br>15600                                  | AR:FB<br>16050                                                                                                    | Remember:<br>records are<br>for Custome<br>Personnel                                                                                             | Case<br>Tead-or<br>r Facing                                                                 | nly<br>C LGRS   |
| 3 All<br>V Interact<br>4 All In                                                                                                    | ions<br>nteractions                                                                                                    | Number           6         CS1057019           CS1057076                                                                                                    | Short (<br>(CUI) S<br>15600<br>TEST S<br>THE LI               | AR:FB<br>16050<br>TRY00 <del>39894 - INDIC</del><br>ST VIEW FOR REPEAT                                                                                                    | Remember:<br>records are<br>for Custome<br>Personnel<br>ATOR IN                                                                                  | Case<br>read-or<br>r Facing<br>Boxeo                                                        | ly<br>J LGRS    |
| 3 All<br>V Interact<br>4 All In                                                                                                    | ions<br>nteractions                                                                                                    | Number           6         CS1057019           CS1057076                                                                                                    | Short (<br>(CUI) S<br>15600<br>TEST S<br>THE LI<br>CONT/      | descrip<br>AR:FB<br>16050<br>TRY00 <del>39894 - INDIC</del><br>ST VIEW FOR REPEAT                                                                                          | Remember:<br>records are<br>for Custome<br>Personnel<br>ATOR IN                                                                                  | Case<br>read-or<br>r Facing<br>Boxeo                                                        |                 |
| 3 All V Interact 4 All II                                                                                                    | ions<br>nteractions<br>ft side menu, sel                                                                                                  | Number     CS1057019     CS1057076     CS1057076     CS105707     CS1057076     CS1057076     C | Short (<br>(CUI) S<br>15600<br>TEST S<br>THE LI<br>CONTA      | AR:FB<br>16050<br>TRY0039894 - INDIC<br>ST VIEW FOR REPEAT<br>ACT CASES                                                                                                    | Remember:<br>records are<br>for Custome<br>Personnel<br>ATOR IN<br>T<br>                                                                         | Case<br>read-or<br>r Facing<br>Boxeo                                                        | open a list o   |
| 3 All<br>V Interact<br>4 All In<br>From the let<br>the precon                                                                                                    | ions<br>nteractions<br>ft side menu, sel<br>figured Workspo                                                                               | Number     CS1057019     CS1057076     CS1057076     Cstoplay     ce lists.                                                                                                    | Short (<br>(CUI) S<br>15600<br>TEST S<br>THE LI<br>CONT/      | AR:FB<br>16050<br>TRY0039894 - INDIC<br>ST VIEW FOR REPEAT<br>ACT CASES<br>Select Interactions<br>Interactions in the                                                      | Remember:<br>records are<br>for Custome<br>Personnel<br>ATOR IN<br>T<br>T<br>s > All Interac<br>e Workspace.                                     | Case<br>read-or<br>r Facing<br>Boxeo                                                        | open a list o   |
| 3 All<br>Interact<br>4 All II<br>From the let<br>the precord<br>The first tak                                                                                         | ions<br>nteractions<br>ft side menu, sel<br>figured Workspo                                                                               | Number<br>6 CS1057019<br>CS1057076<br>CS1057076<br>ect the Lists icon to display<br>ice lists.<br>of Cases and Interactions.                                                                                                    | Short (<br>(CUI) S<br>15600<br>TEST S<br>THE LI<br>CONTA      | AR:FB<br>16050<br>TRY0039894 - INDIC<br>ST VIEW FOR REPEA<br>ACT CASES<br>Select Interaction<br>Interactions in the                                                        | Remember:<br>records are<br>for Custome<br>Personnel<br>ATOR IN<br>T<br>> All Interac<br>e Workspace.                                            | Case<br>ead-or<br>r Facing<br>Boxeo<br>                                                     | open a list o   |
| <ul> <li>All</li> <li>Interact</li> <li>All II</li> <li>All II</li> <li>From the let the precord</li> <li>The first tab</li> <li>The second lists you have</li> </ul> | ions<br>nteractions<br>ft side menu, sel<br>figured Workspa<br>, Lists, offers lists<br>t tab, <b>My Lists</b> , in<br>ye created. This i | Number     Organization     Number     Organization     Organization     Number     Organization     Organization     Or | Short (<br>(CUI) S<br>15600<br>TEST S<br>THE LI<br>CONT/<br>4 | AR:FB<br>16050<br>TRY0039894 - INDIC<br>ST VIEW FOR REPEA<br>ACT CASES<br>Select Interaction<br>Interactions in the<br>Select Close List /<br>providing additio            | Remember:<br>records are<br>for Custome<br>Personnel<br>ATOR IN<br>T<br>T<br>S > All Interac<br>Workspace.<br>Menu to collap<br>nal screen rec   | Case<br>read-or<br>r Facing<br>Boxeo<br><b></b><br>tions to<br>use the I                    | open a list o   |
| 3 All<br>Interact<br>4 All In<br>From the lefthe precord<br>The first tab<br>The second<br>lists you har<br>document.                                                 | ions<br>nteractions<br>ft side menu, sel<br>figured Workspo<br>, Lists, offers lists<br>1 tab, <b>My Lists</b> , in<br>ve created. This i | Number<br>6 CS1057019<br>CS1057076<br>CS1057076<br>ect the Lists icon to display<br>ice lists.<br>of Cases and Interactions.<br>cludes any personal filtered<br>s covered later in this                                                                                                    | Short (<br>(CUI) S<br>15600<br>TEST S<br>THE LI<br>CONT/<br>4 | descrip<br>AR:FB<br>16050<br>TRY0039894 - INDIC<br>ST VIEW FOR REPEA<br>ACT CASES<br>Select Interaction<br>Interactions in the<br>Select Close List I<br>providing additio | Remember:<br>records are<br>for Custome<br>Personnel<br>ATOR IN<br>T<br>                                                                         | Case<br>read-or<br>r Facing<br>Boxeo<br><b>Control</b><br>tions to<br>use the I<br>I estate | open a list o   |
| 3 All<br>Interact<br>4 All II<br>From the let<br>the precond<br>The first tab<br>The second<br>lists you hav<br>document.<br>Select Case                              | ions<br>nteractions<br>ft side menu, sel-<br>figured Workspa<br>), Lists, offers lists<br>d tab, My Lists, in<br>ve created. This i       | Number     Organization     Number     Organization     Organization     Organizatio     Organizatio     Organizio     Organizio     Orga | Short (<br>(CUI) S<br>15600<br>TEST S<br>THE LI<br>CONT/<br>4 | AR:FB<br>16050<br>TRY0039894 - INDIC<br>ST VIEW FOR REPEA<br>ACT CASES<br>Select Interaction<br>Interactions in the<br>Select Close List I<br>providing additio            | Remember:<br>records are<br>for Custome<br>Personnel<br>ATORIN<br>T<br>T<br>S > All Interac<br>Workspace.<br>Menu to collap<br>nal screen record | Case<br>read-or<br>r Facing<br>Boxeo<br>tions to<br>use the I<br>I estate                   | open a list o   |

| Se                                                                                                    | ervicen                                                                                                    |                                         | QR                | C: (                                                                                                    | CSM C                                                                                                    | ONFIGURAB                                       | LE WORKSPA                                        | ١CE    |
|----------------------------------------------------------------------------------------------------|----------------------------------------------------------------------------------------------------|-----------------------------------------|-------------------|----------------------------------------------------------------------------------------------------|----------------------------------------------------------------------------------------------------|-------------------------------------------------|---------------------------------------------------|--------|
|                                                                                                    | Working with Lists                                                                                            |                                         |                   |                                                                                                    |                                                                                                    |                                                 |                                                   |        |
|                                                                                                    | Personalize your list columns and add filters to quickly and easily locate records that are important to you. |                                         |                   |                                                                                                    |                                                                                                    |                                                 |                                                   |        |
| ⇒                                                                                                    | Interactions - A                                                                                              | All Interactions 32                     | 1<br>d            |                                                                                                    | 5                                                                                                    | Bdit columns                                    | it Export Ne                                      | w<br>3 |
|                                                                                                    | Number                                                                                                    | # Opened ▼ 2                            | Account 1         | 7                                                                                                    | 3                                                                                                    | Save as                                         | Туре                                              | St     |
|                                                                                                    | IMS0371782                                                                                                    | 07-17-2024 15:06:50                     |                   |                                                                                                    |                                                                                                    | Reset widths                                    | Chat 4                                            | Ac     |
|                                                                                                    | IMS0371764                                                                                                    | 07-17-2024 15:03:00                     | Group by Ac       | count                                                                                                    |                                                                                                    | Test                                            | In Person                                         | Ac     |
|                                                                                                    | IMS0371734                                                                                                    | 07-17-2024 14:13:58                     | Filter            |                                                                                                    |                                                                                                    | Test                                            | Show Matching                                     | Ac     |
|                                                                                                    | IMS0371596                                                                                                    | 07-17-2024 12:28:21                     | Advanced filters  | applied.                                                                                                    |                                                                                                    | Test to send back                               | Filter Out                                        | W      |
| ~~~~~                                                                                                    | ~~~~~~~~~~~~~~~~~~~~~~~~~~~~~~~~~~~~~~~                                                                       | ~~~~~~~~~~~~~~~~~~~~~~~~~~~~~~~~~~~~~~~ | Make changes      | ~~~~                                                                                                    | ~~~~~~~~~~~~~~~~~~~~~~~~~~~~~~~~~~~~~~                                                                                                    | ~~~~~~~~~~~~~~~~~~~~~~~~~~~~~~~~~~~~~~          | ·····                                             | ~~~    |
| 1       This number indicates how many records are in the filtered list.       5       Select List Actions (geo • Edit columns: Add, that appear in your • Save as: Save your • Save as: Save your • Reset widths: If you can reset them to t |                                                                                                    |                                         |                   | ctions (gear icon) to p<br>nns: Add, remove, or<br>ear in your list (see be<br>Save your filtered list<br>Iths: If you have mod<br>t them to the system | Dersonalize your list vi<br>reorder the columns<br>slow for more details)<br>to <b>My Lists</b> for future (<br>ified column widths,<br>default. | iew:<br>s<br>).<br>use.<br>you                  |                                                   |        |
| 2                                                                                                    | Click any column                                                                                              | header to sort the list by t            | hat<br>sort order | 6                                                                                                    | Click the fun<br>applied to th                                                                                                    | nel icon to add, rem<br>ne list. Any previously | ove, or modify filters<br>applied filters will be | ,      |

| 2 | column's values. Click again to reverse the sort order.                                                                                                    | 6 | applied to the list. Any previously applied filters will be included here.                   |
|---|----------------------------------------------------------------------------------------------------|---|----------------------------------------------------------------------------------------------|
| 3 | Hover over any column header then click the three<br>vertical dots to expand the column actions menu. Use<br>this feature to filter results and group records by value. | 7 | Select <b>Export</b> to download or email the list data as an Excel file, CSV, JSON, or PDF. |
| 4 | Hover over any field value then click the three vertical<br>dots to show only records with that field value, or filter<br>out records with that field value.            | 8 | Select <b>New</b> to open a blank form and create a new record.                              |

#### **Personalized List Columns**

| Available columns (196)          |     | Selected columns (11) |       |
|----------------------------------|-----|-----------------------|-------|
| Q Search 2                       |     | ii Assigned to        | ×     |
| Account                          | > 🏛 | : Consumer            | ×     |
| Action status                    |     |                       |       |
| Active                           |     | # Action status       | ×     |
| Active account escalation        | >   | ∷ External Contact    | 9Th 1 |
| A 3 scalation                    | >   |                       |       |
| 🗌 Activity due                   |     | II Channel            | ×     |
| Actual end                       |     | " Status              | X     |
| Actual start                     |     | Status                |       |
| Add resolution notes to comments |     | # Priority            | × -   |

| 1 | Selecting <b>List Actions &gt; Edit columns</b> opens the <b>Edit List</b> modal.          |
|---|--------------------------------------------------------------------------------------------|
| 2 | Search for a specific field name, or scroll through the list of <b>Available columns</b> . |
| 3 | Select the checkbox to add a field to your <b>Selected columns</b> .                       |
| 4 | Select and drag a field name to reorder columns.                                           |
| 5 | Select the <b>X</b> to remove a column from your list view.                                |
| 6 | Select <b>Restore to column defaults</b> to undo any list personalization.                 |
| 7 | Select <b>OK</b> to save your changes and refresh your list view.                          |

## **QRC: CSM CONFIGURABLE WORKSPACE**

#### **Create a Personal List**

In addition to preconfigured lists, the Workspace enables you to create custom queries and save to My Lists.

|    | Co ≡ List + 1                                                                                                    | New List ×                                                                                                    |  |  |  |  |
|----|----------------------------------------------------------------------------------------------------|----------------------------------------------------------------------------------------------------|--|--|--|--|
|    | My DODAAC Interac     You create another version of an existing       All Interactions - Copy     You create another version of an existing    |                                                                                                    |  |  |  |  |
|    | Cases FB5000                                                                                                    | List *                                                                                                    |  |  |  |  |
|    | 3 Add new<br>list                                                                                                    | 6     Q   Search       My Lists       List Name *       Give your new       All Interactions - Copy                                                                                                    |  |  |  |  |
| 1  | From the List tab, select My Lists.                                                                                                    | Cases FB5000                                                                                                    |  |  |  |  |
| 2  | Any previously created personal lists are available.                                                                                           | Cases Cancel Create                                                                                                    |  |  |  |  |
| 3  | Select <b>Add new list</b> to create a new personal list.                                                                                      | All Interactions                                                                                                    |  |  |  |  |
| 4  | Select <b>Start from existing</b> to create<br>a personal list based on an existing<br>list. This is the option you will use<br>most often.    | Start from existing Create your own                                                                                                    |  |  |  |  |
| 5  | Select <b>Create your own</b> to create a brand new list from scratch.                                                                         | All Interactions                                                                                                    |  |  |  |  |
| 6  | Select a <b>List</b> as your starting point,<br>choosing among preconfigured lists<br>and existing persona lists.                              | List Name * My Accounts' Active Interactions 7                                                                                                    |  |  |  |  |
| 7  | Give your personal list a meaningful name.                                                                                                    | Select columns *           Number x         Opened x         Account x         Short description x         Type x         State x         DODAAC x         8                                                                                                    |  |  |  |  |
| 8  | Select the columns you would like to include in your list.                                                                                     | Add Filters                                                                                                    |  |  |  |  |
| 9  | Scroll down to <b>Add filters</b> to your<br>personal list. Every filter condition<br>requires selecting a field, an<br>operator, and a value. | Use existing filter          Save filter         O results matching criteria         Sundo C Redo         C Redo         Caldor         Editor         Build a filter by adding conditions that contain a field, operator, and value(s).         10         11         11 |  |  |  |  |
| 10 | Select <b>or</b> to add multiple options for the same filter condition.                                                                        | 9 State                                                                                                    |  |  |  |  |
| 11 | Select <b>and</b> to require multiple<br>elements to satisfy the filter<br>condition.                                                          | and Account  is (dynamic)  is (dynamic)  or and ×                                                                                                    |  |  |  |  |
| 12 | Dynamic operators allow you to create filters relative to you; for example, <b>Managed by me</b> .                                             | My account and child accounts My account Cancel Create                                                                                                    |  |  |  |  |
| 13 | Select <b>New condition</b> to add an entirely new filter condition.                                                                           | relationships                                                                                                    |  |  |  |  |
| 14 | Select <b>Create</b> to create your new personal filtered list, which will be added to <b>My List</b> s.                                       | Select field   Select operator   Enter value or and ×                                                                                                    |  |  |  |  |

| Servicenow. QRC: CSM CONFIGURABLE WORKSPACE                                                                                                    |                                                                                                    |  |  |  |  |  |
|----------------------------------------------------------------------------------------------------|----------------------------------------------------------------------------------------------------|--|--|--|--|--|
| Create New Interaction                                                                                                    |                                                                                                    |  |  |  |  |  |
| <ul> <li>Create a new interaction in the following ways:</li> <li>1. Select the + sign at the top of the Workspace (Note: The + sign is always located to the right of the last open tab). <ul> <li>a. Select New Interaction to open a completely blank form.</li> <li>b. Select Submit Interaction to DLA CIC to open a form that is pre-assigned to the SVC DLA CIC group.</li> </ul> </li> <li>2. Select New at the top right of any list of interactions.</li> </ul>                                                                                                    |                                                                                                    |  |  |  |  |  |
| E List + 1<br>⇒ Intera<br>Last refres Last refres Last re |                                                                                                    |  |  |  |  |  |
| ≡ List IMS0373095 × +                                                                                                    |                                                                                                    |  |  |  |  |  |
| Create New Interaction                                                                                                    |                                                                                                    |  |  |  |  |  |
| Details                                                                                                    |                                                                                                    |  |  |  |  |  |
| : Interaction                                                                                                    |                                                                                                    |  |  |  |  |  |
| Number Opened for <b>*</b>                                                                                                    |                                                                                                    |  |  |  |  |  |
| IMS0373095 1                                                                                                    | John Doe 4 8 9 0                                                                                                    |  |  |  |  |  |
| Type * Account *                                                                                                    |                                                                                                    |  |  |  |  |  |
| In Person 2   NATIONAL ASSOCIATION 5   Q 0                                                                                                    |                                                                                                    |  |  |  |  |  |
| State                                                                                                    | Assignment group *                                                                                                    |  |  |  |  |  |
| New 3                                                                                                    | Customer-Facing Service Agent 6 Q 0                                                                                                    |  |  |  |  |  |
|                                                                                                    | Assigned to CRM Interaction Agent 7 0 0                                                                                                |  |  |  |  |  |
|                                                                                                    |                                                                                                    |  |  |  |  |  |
| 8 Short description<br>Met with John at national academy conference                                                                                                    |                                                                                                    |  |  |  |  |  |
| Description                                                                                                    |                                                                                                    |  |  |  |  |  |
| 9 We discussed John's needs related to such-and-such, which needs to be addressed by CIC                                                                                                    |                                                                                                    |  |  |  |  |  |
| Image: Non-Section is assigned a system-generated           Image: Number prefixed by IMS.                                                                                                    | 6 Assignment group is automatically populated with the group of the individual creating the new incident, but can be changed if needed |  |  |  |  |  |
| 2 Select the relevant interaction <b>Type</b> from the drop down.                                                                                                    | 7 Assigned to is automatically populated with the individual creating the new incident, but can be changed.                            |  |  |  |  |  |
| 3 State starts as New; once the new interaction is saved,                                                                                                    | 8 Capture the summary of the interaction.                                                                                              |  |  |  |  |  |
| 1 Colored the second side O work in Frogress.                                                                                                    | 9 Capture additional details of the interaction.                                                                                       |  |  |  |  |  |
| 4 Select the appropriate <b>Opened for</b> person.                                                                                                    | 10 interaction.                                                                                                    |  |  |  |  |  |
| 5 Select the <b>Account</b> , which is limited to accounts associated with the selected <b>Opened for</b> user.                                                                                                    | 11 Select <b>Submit</b> to save your changes and return to the previous screen.                                                        |  |  |  |  |  |

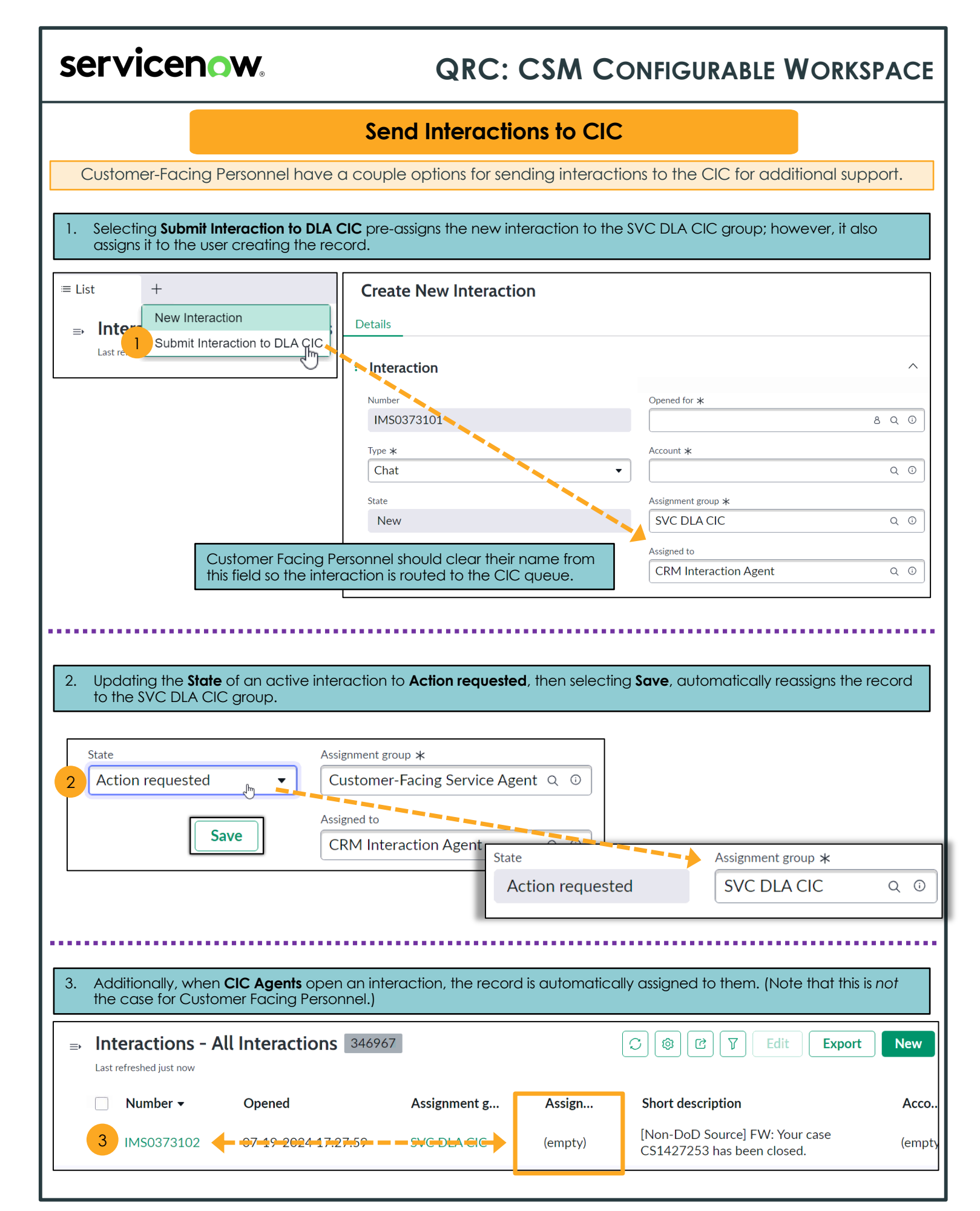

## **QRC: CSM CONFIGURABLE WORKSPACE**

#### Workspace Tabs

A key feature of the **CSM Configurable Workspace** is the ability to have multiple tabs and subtabs open at the same time.

This enables you to easily navigate among the different records you are working on.

| 1  |         |                                               |                               |
|----|---------|-----------------------------------------------|-------------------------------|
| ିର | ≔ List  | ○ IMS0373095 3 ×   IMS037310. 4 × CS1387978 × | + 5                           |
|    | Details | IMS0371728 ×                                  | New Interaction               |
|    |         | 6 4                                           | Submit Interaction to DLA CIC |
| 2  | SSTA I  | /O FAILURE 🔊                                  |                               |

| 1 | Select the <b>Home</b> icon at any time to return to the Workspace landing page.                                                       | 4 | To close a tab, select the ${\boldsymbol X}$ to the right of the record number.                                                                                                    |
|---|----------------------------------------------------------------------------------------------------|---|----------------------------------------------------------------------------------------------------|
| 2 | Select the <b>Lists</b> icon to return to the <b>List</b> menu, including preconfigured and personal lists.                            | 5 | Select the + sign to the right of open tabs to open a new record. Choose between a blank interaction form or an interaction that is preassigned to CIC.                                               |
| 3 | Select any open tab to return to that record or list. As<br>you work in the Workspace, prior tabs remain open<br>until you close them. | 6 | Related records open as subtabs of the parent record.<br>For example, if you select the interaction from which a<br>case was created, the interaction opens in a subtab<br>under the parent case tab. |